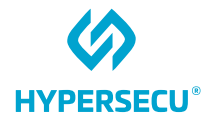

# Linux and LibreOffice User Guide for HYP2003

## HyperPKI USB Token

09/09/2022

HSTE-NB0066-IND-RV1.0

HYPERSECU INFORMATION SYSTEMS INC

200-6191 Westminster Hwy, Richmond BC, V7C 4V4 Canada 1-604-279-2000 | hypersecu.com

## Table of Contents

| Getting Started                                                                 | 1  |
|---------------------------------------------------------------------------------|----|
| Installing HYP2003 Token Driver in Linux Ubuntu                                 | 1  |
| Setting Up Chrome to Use the HYP2003 Token for PDF Signing                      | 2  |
| Setting Up LibreOffice to Use Chromium Certificates                             | 6  |
| Setting up Mozilla Firefox to Use the HYP2003 Token to Sign PDFs in LibreOffice | 8  |
| Digital Signing with LibreOffice                                                | 12 |
| Digitally Signing ODF Documents                                                 | 12 |
| Digitally Signing Existing PDF Documents                                        | 16 |
| Checking the Digital Signature on ODF Documents and Existing PDF Documents      | 17 |

## **Document History**

| Version | Release<br>Date | Description of Changes | Document Owner | Approved By |
|---------|-----------------|------------------------|----------------|-------------|
| 1.0     | 2022-09-09      | Original document      | NB             | JL          |

## **Getting Started**

### Installing HYP2003 Token Driver in Linux Ubuntu

- 1. Open the terminal and execute the command uname -m to determine if your system is 32-bit or 64-bit.
- 2. Extract the downloaded files, then find and open the config folder.
- 3. Right-click and select the open terminal here or open that path in terminal.
- 4. Enter the following command:

sudo sh config.sh

- 5. Enter the sudo user password.
- 6. After entering the password, you will receive the message Run Finish >
- 7. Enter the following command:

cd ../redist >

8. Enter the following command:

```
sudo chmod a+x pkimanager >
```

9. Enter the following command:

sudo chmod 775 >

10. Enter the following commands:

```
sudo cp libcastle_v2.so.1.0.0 /usr/lib/ >
sudo chmod 700 /usr/lib/libcastle_v2.so.1.0.0 >
sudo chown user:group /usr/lib/libcastle v2.so.1.0.0 >
```

- 11. Plug the token into the system and double-click to open the pkimanager from redist folder.
- 12. Check the status of the token to make sure you receive the message that the token is inserted and ready to use.

**NOTE:** This works for only CSP 2.0 tokens (as per CCA Guidelines for PKI Hardware, issued in 2018).  $libcastle_v2.so.1.0.0$  is the PKCS#11 library file which communicates with the token for the certificate.

In the application where you want to use the certificate, that application must be able to browse PKCS#11 lib (libcastle\_v2.so.1.0.0) in it.

If you are using a token with CSP V.10, you can update your existing token to CSP V2.0 from <u>https://update.epasstokens.com</u>.

# Setting Up Chrome to Use the HYP2003 Token for PDF Signing

Chrome for Linux manages digital certificates similarly to Firefox by using Mozilla NSS as the backend. However, unlike Firefox, Chrome does not provide a graphical user interface to install PKCS#11 modules. Therefore, to set up Chrome you will need to use the command line.

**NOTE:** Make sure your token contains the user certificate and is plugged in before proceeding. You must also be using a HYP2003 token with **CSP V2.0**.

1. Open the terminal and install Mozilla NSS Tools if it is not already installed on your system:

```
$ sudo apt-get install libnss3-tools
$ sudo mkdir ~/.pki/nssdb
$ sudo chmod -R 0700 $HOME/.pki
$ sudo modutil -dbdir ~/.pki/nssdb/ -add "ePass2003" -libfile
/usr/lib/libcastle_v2.so.1.0.0
```

- 2. modutil will alert you that you need to close your browser if it is not already closed. Type q <enter> to abort or <enter> to continue.
- 3. Once any running browsers are closed, press **Enter**. When the command finishes, you can reopen your browser.

**WARNING:** Performing this operation while the browser is running could corrupt your security databases.

- 4. Module "epass2003" is added to the database.
- 5. Verify that the token has been successfully added by running the following command:

```
$ modutil -dbdir sql:.pki/nssdb/ - list
```

6. As root, to load the root CA (CCA India 2022, 2014) certificate into the NSS database, enter the following command:

```
certutil -A -n rootca -i /location_of_ca_root_cert/rootcert.pem -t
"CT,CT,CT" -d ~/.pki/nssdb
```

7. To root load each sub CA's public certificate into the NSS database, enter the following command:

```
certutil -A -n subca -i /location_of_subca_root_cert/rootcert.pem -t
"CT,CT,CT" -d ~/.pki/nssdb
```

8. To verify that the certificates have loaded, as root, enter the following command:

```
certutil -L -d ~/.pki/nssdb
```

It is also possible to verify the trust of a root CA certificate through the Chrome browser.

1. Open Chrome, then open the menu and click **Settings**.

| S Settings ×                         | Root Certificate   CCA                                      | × New Tab                   | ×   +                       |             |                                      | • – •                      | 3 (2                       |
|--------------------------------------|-------------------------------------------------------------|-----------------------------|-----------------------------|-------------|--------------------------------------|----------------------------|----------------------------|
| → C A Not secure cca.gov.in          | rroot_certificate.html                                      |                             | Å* A⁻ A 📑 Skip to           | main cor    | New tab<br>New window<br>New incogni | x V (<br>to window Ctrl+Sh | Ctrl+T<br>Ctrl+N<br>hift+N |
| meder used                           | nics & Information Technology<br>ndia                       | Home About C                | CA Services FAQ             | Conta       | History<br>Downloads<br>Bookmarks    | 1                          | Ctrl+J                     |
| PKI Framework Root CA                | of India Licensed CAs                                       | Root Certificate            | CA Certificates             | eSigr       | Zoom                                 | - 100% +                   | 53                         |
| Home<br>Root Certifying Authority of | » Root Certificate                                          | Root Certificate            |                             |             | Print<br>Cast<br>Find<br>More tools  | ļ                          | Ctrl+P<br>Ctrl+F           |
| India                                | SON.                                                        | Root CA of                  |                             |             | Edit                                 | Cut Copy                   | Paste                      |
| Certificate Practice Statement       | N/S                                                         | India                       |                             |             | Settings                             |                            |                            |
| Root Certificate                     | CITETED A                                                   |                             |                             |             | Help                                 |                            |                            |
| Expired Root Certificate             | A root certificate is a self-s                              | igned certificate A root o  | artificate the ton-most of  | artificat   | Exit                                 |                            |                            |
|                                      | standard. All certificates be<br>Existing Root Certificates | ow the root certificate inh | erit the trustworthiness of | the root ce | rtificate.                           |                            |                            |
|                                      | Name                                                        | Valid From                  | Valid To                    | Certif      | Icate                                | Latest Cri                 |                            |
|                                      |                                                             |                             |                             | (2 KB)      | 1.54                                 | (1 KB)                     |                            |
|                                      | CCA India 2015 SPL                                          | 29.01.2015                  | 29.01.2025                  | (2 KD)      |                                      | (=                         |                            |

2. Select **Privacy and Security**, then select **Security**.

| 🎯 Google Chrome 🔫                                        | Aug 6 18:29                                                                                              | 🔷 📢 🕂 🛨   |
|----------------------------------------------------------|----------------------------------------------------------------------------------------------------|-----------|
| S Settings                                               | 🗙 🍘 Root Certificate   CCA 🛛 🗙   New Tab 🛛 🗙   🕂                                                         | 🗢 – 🕫 🙆   |
| $\leftrightarrow$ $\rightarrow$ $C$ $\odot$ Chrome   ch  | rome://settings/privacy                                                                                  | 🖈 🗳 🛊 😩 E |
| Settings                                                 | Q Search settings                                                                                        |           |
| You and Google                                           | Privacy and security                                                                                     |           |
| Auto-fill     Safety check                               | Clear browsing data<br>Clear history, cookies, cache and more                                            |           |
| Privacy and security     Appearance                      | Cookies and other site data Third-party cookies are blocked in Incognito mode                            |           |
| Q Search engine                                          | Security Safe Browsing (protection from dangerous sites) and other security settings                     |           |
| <ul> <li>Default browser</li> <li>On start-up</li> </ul> | 또 Site settings<br>Controls what information sites can use and show (location, camera, pop-ups and more) |           |
| Advanced                                                 | Appearance                                                                                               |           |
| Extensions                                               | Theme STK+ Use Classic Use Classic                                                                       |           |
|                                                          | Show Home button<br>Disabled                                                                             |           |
|                                                          | Show bookmarks bar                                                                                       |           |

#### 3. Navigate to Manage Certificates and click on the Authorities tab.

| s 💿 Google Chrome 🔫                                                                                                    | Aug 6 18:30                                                                                                    | 💎 🌒 🕯 🗸   |
|----------------------------------------------------------------------------------------------------|----------------------------------------------------------------------------------------------------|-----------|
| S Settings – Security × 🙆                                                                                                    | Root Certificate   CCA ×   New Tab ×   +                                                                                                    |           |
| ← → C © Chrome   chrome://settings                                                                                                    | /security                                                                                                    | x 🔮 🛊 🚢 E |
| Settings                                                                                                    | Q Search settings                                                                                                    |           |
| <ul> <li>You and Google</li> <li>Auto-fill</li> <li>Safety check</li> <li>Privacy and security</li> <li>Appearance</li> <li>Search engine</li> <li>Default browser</li> <li>On start-up</li> </ul> | Help Improve security on the web for everyone         Sends URLs of some pages that you visit, limited system information and some page content to         Google, to help discover new threats and protect everyone on the web.         Warn you if passwords are exposed in a data breach         Chrome periodically checks your passwords against lists that have been published online.         When doing this, your passwords and usernames are encrypted, so they can't be read by anyone, including Google. When you sign in to your Google account, this feature is turned on.         No protection (not recommended)         O Does not protect you against dangerous websites, downloads and extensions. You'll still get Safe Browsing protection, where available, in other Google services, like Gmail and Search.         Advanced |           |
| Advanced •<br>Extensions 🖸<br>About Chrome                                                                                                    | Manage security keys       ,         Reset security keys and create PINs       ,         Manage certificates       ,         Manage HTTPS/SSL certificates and settings       ,         Google Advanced Protection programme       Safeguards the personal Google Accounts of anyone at risk of targeted attacks                                                                                                    |           |

4. Navigate to **org-India PKI** and expand the section to find the CCA India 2014, which is the root-certifying authority in India. Root certificates available on the HYP2003 token will appear in the list here.

| Settings – Manage certific ×       | Root Certificate   CCA × New Tab         | × + •         | - 0   |
|------------------------------------|------------------------------------------|---------------|-------|
| → C                                | ttings/certificates?search=org-India+PKI | <b>A</b>      | 6 x Z |
| ettings                            | Q, org-India PKI                         | <b>Q</b>      |       |
| You and Google                     | arg-IdenTrust                            | ~             |       |
| Safety check                       | org-india PKI                            | ^             |       |
| Privacy and security               | CCA India 2014                           | View          |       |
| Appearance                         | org-Internet Security Research Group     | Edit          |       |
| λ Search engine                    | org-IZENPE S.A.                          | Export Delete |       |
| コ Default browser<br>り On start-up | org-Japan Certification Services, Inc.   | ~             |       |
| dvanced +                          | org-Krajowa Izba Rozliczeniowa S.A.      | Ŷ             |       |
| standare F2                        | org-LuxTrust S.A.                        | *             |       |
| bout Chrome                        | org-Microsec Ltd.                        | ~             |       |
|                                    | org-NetLock Kft.                         | *             |       |
|                                    | org-Network Solutions L.L.C.             | ~             |       |

**NOTE:** If you can't find the CCA India 2014, you will need to import manually.

5. Click **Edit**, then check all available checkboxes and click **OK**.

| 🌍 Google Chrome 🔫                                                     | Aug 6 18:03                                                                                                    | 🗢 🌒 🕂 🛨   |
|-----------------------------------------------------------------------|----------------------------------------------------------------------------------------------------|-----------|
| 📀 Linux Cert Management 🛛 🗙 Skype                                     | × 🕏 Settings – Manage certific × 🔮 Root Certificate   CCA × 🕂 +                                                                         |           |
| $\leftrightarrow$ $\rightarrow$ C $\odot$ Chrome   chrome://settings/ | certificates                                                                                                    | 🕸 😜 🌲 🗄 E |
| Settings                                                              |                                                                                                    |           |
| You and Google                                                        | org-Hellenic Academic and Research Institutions Cert. Authority                                                                         | *         |
| 📋 Auto-fill                                                           | org-Hongkong Post 🗸 🗸                                                                                                    |           |
| Safety check                                                          | pro-IrienTrust                                                                                                    |           |
| Privacy and security                                                  | The certificate 'CCA India 2014' represents a Certification Authority                                                                   |           |
| Appearance                                                            | Trust settings                                                                                                    |           |
| Q Search engine                                                       | Trust this certificate for identifying websites                                                                                         |           |
| () On start-up                                                        | <ul> <li>Trust this certificate for identifying entail users</li> <li>Trust this certificate for identifying software makers</li> </ul> |           |
| Advanced +                                                            | · · · · · · · · · · · · · · · · · · ·                                                                                                   |           |
| Extensions                                                            | Cancel                                                                                                    |           |
| About Chrome                                                          | org-Lux Trust S.A.                                                                                                    |           |
|                                                                       | org-Microsec Ltd.                                                                                                    |           |
|                                                                       | org-NetLock Kft.                                                                                                    |           |

### Setting Up LibreOffice to Use Chromium Certificates

Chromium users do not need to install and set up Firefox to sign documents with LibreOffice. Instead, they can set up LibreOffice to use the Chromium public key infrastructure.

To do so:

- 1. Open the Tools menu, then click **Options**.
- 2. Click **LibreOffice** to expand the tree on the left side panel, then select **Security** and click **Certificate**.

|                                                                        | Options - LibreOffice - Security                                                                       | ×               |
|------------------------------------------------------------------------|----------------------------------------------------------------------------------------------------|-----------------|
| <ul> <li>LibreOffice</li> </ul>                                        | Security Options and Warnings                                                                          |                 |
| User Data<br>General<br>View                                           | Adjust security related options and define warnings for hidden information in documents.               | Options         |
| Print                                                                  | Passwords for Web Connections                                                                          |                 |
| Paths<br>Fonts                                                         | Persistently save passwords for web connections                                                        | Connections     |
| Security                                                               | Protected by a master password (recommended)                                                           |                 |
| Application Colors                                                     | Passwords are protected by a master password. You will be                                              | 1               |
| Accessibility                                                          | asked to enter it once per session, if LibreOffice retrieves a                                         | Master Password |
| Advanced                                                               | password from the protected password list.                                                             |                 |
| OpenCL                                                                 | Macro Security                                                                                         |                 |
| Load/Save     Language Settings     LibreOffice Writer                 | Adjust the security level for executing macros and specify<br>trusted macro developers.                | Macro Security  |
| ► LibreOffice Writer/Web                                               | Certificate Path                                                                                       |                 |
| <ul> <li>LibreOffice Base</li> <li>Charts</li> <li>Internet</li> </ul> | Select the Network Security Services certificate directory to use for digital signatures.              | Certificate 🔖   |
| - internet                                                             | TSAs                                                                                                   |                 |
|                                                                        | Maintain a list of Time Stamping Authority (TSA) URLs to be used for digital signatures in PDF export. | TSAs            |
|                                                                        |                                                                                                    |                 |
|                                                                        |                                                                                                    |                 |
| Help                                                                   | Reset Apply                                                                                            | Cancel OK       |

### 3. In the Certificate Path window, click Add.

| n        |                                                                      | Certificate Path _ 🗆 🗙                                            |     |
|----------|----------------------------------------------------------------------|-------------------------------------------------------------------|-----|
| c        | <b>ertificate Path</b><br>Select or add the c<br>digital signatures: | orrect Network Security Services Certificate directory to use for | Mas |
| gs<br>er | Profile                                                              | Directory                                                         | M   |
| en       |                                                                      |                                                                   |     |
|          |                                                                      |                                                                   | -   |

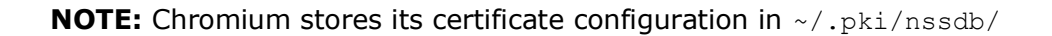

- 4. In the Select Path field, press **Ctrl+L** to manually enter the location.
- 5. Enter ~/.pki/nssdb/ and click OK.

| Cancel      | Select Path<br>Enter location or URL        | ٩        | ок 📐                 |
|-------------|---------------------------------------------|----------|----------------------|
| ⊘ Recent    | ~/.pki/nssdb/                               |          |                      |
| 🔂 Home      | Name                                        | <br>Size | Modified             |
| 🖿 Desktop   | 🛅 bin<br>🔯 Desktop                          |          | 11 Mar 2019<br>21:21 |
| Documents   | Documents                                   |          | 22:15                |
| 🕹 Downloads | Downloads                                   |          | 21:25                |
| J Music     | <ul> <li>Music</li> <li>Pictures</li> </ul> |          | 21:21<br>22:20       |
| Pictures    | 🔯 Public                                    |          | 21:21                |
|             | 🛅 Templates                                 |          | 21:21                |
| 圖 Trash     | 🐱 Videos                                    |          | 21:21                |

- 6. Click **OK** in the Certificate Path window to close the window, then click **OK** in the Options window to close the window.
- 7. Restart LibreOffice to complete setup.

# Setting up Mozilla Firefox to Use the HYP2003 Token to Sign PDFs in LibreOffice

**NOTE:** Before getting started, be sure Mozilla Firefox can browse PKCS#11 lib (libcastle\_v2.so.1.0.0) in it.

1. Open Firefox, then enter about:preferences#privacy into the address bar and press **Enter**.

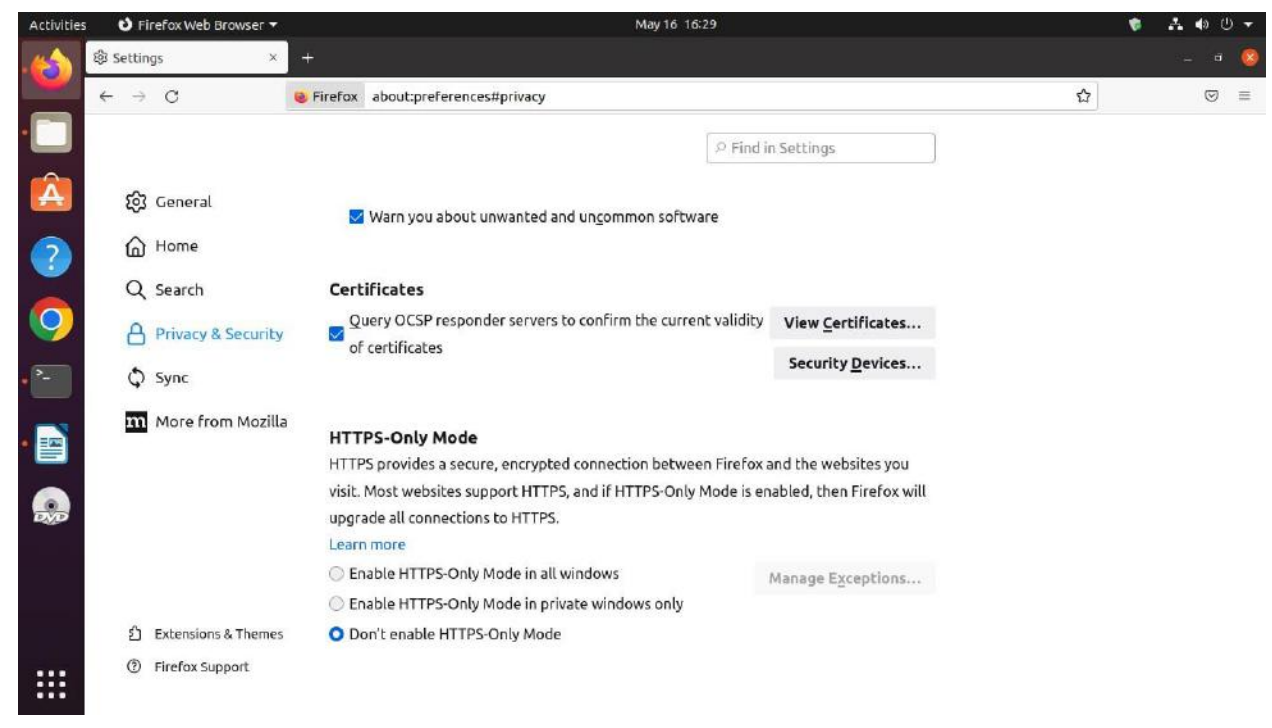

2. Click Security Devices to open the Device Manager.

- 3. Click Load.
- 4. In the Module Name field, enter ePass2003.
- 5. In the Module File Name field, enter /usr/lib/libcastle\_v2.so.1.0.0.

| Formula Medular and Daviese    | Data                    | ile                        | Malua        |        |                     |
|--------------------------------|-------------------------|----------------------------|--------------|--------|---------------------|
| security modules and Devices   | Deta                    | IIS                        | value        |        | Log I <u>n</u>      |
| V NSS Internal PKCS #11 Module |                         |                            |              |        | Log Out             |
| Software Security Device       |                         | Load PKCS#11 Device        | e Driver     | 0      | Change Password     |
| ∨ Builtin Roots Module         | Enter the inform        | ation for the module you w | vant to add. |        | Load                |
| NSS Builtin Objects            | Module Name ePass2003   |                            |              | Unload |                     |
| ✓ OS Client Cert Module        | Module <u>f</u> ilename | /usr/lib/libcastle_v2.so.* | 1.0.0        | Browse | Enable <u>F</u> IPS |
|                                |                         | [                          | Cancel       | ок     |                     |
|                                |                         |                            |              |        |                     |
|                                |                         |                            |              |        |                     |

6. Click **OK** to close the Device Manager.

| Activities | s 🕴 Firefox N              | Web Browser 👻                  | May 16               | 16:32                         | 🔹 👍 🤹 🕈             |
|------------|----------------------------|--------------------------------|----------------------|-------------------------------|---------------------|
|            | 袋 Settings                 | × +                            |                      |                               | - • 🤇               |
|            | $\leftarrow \rightarrow G$ | Sirefox about:preferences#     | <sup>t</sup> privacy |                               | ☆ 🗢 =               |
|            |                            |                                |                      | Transa and Antonio            |                     |
|            |                            |                                | Device Mar           | O Find in Sottings            | ×                   |
| Â          | 5 G                        |                                |                      | 1800                          |                     |
|            |                            | Security Modules and Devices   | Details              | Value                         | Log In              |
| 2          | ۵ H                        | ~ NSS Internal PKCS #11 Module | Status               | Not Logged In                 | Les Out             |
|            | Q Se                       | Generic Crypto Services        | Description          | ES SLOT 1                     | Logout              |
|            |                            | Software Security Device       | Manufacturer         | EnterSafe                     | Change Password     |
|            | e Pi                       | ~ Builtin Roots Module         | HW Version           | 1.0                           | Load                |
| >_         | () Sy                      | NSS Builtin Objects            | FW Version           | 1.0                           | Unload              |
|            |                            | v ePass2003                    | Label                | ePass2003                     |                     |
|            | m M                        | ES SLOT 1                      | Manufacturer         | Feitian Technologies Co., Ltd | Enable <u>F</u> IPS |
|            |                            | ∨ OS Client Cert Module        | Serial Number        | 2315BB5980108034              |                     |
|            |                            |                                | HW Version           | 1.0                           |                     |
| DYD        |                            |                                | FW Version           | 1.0                           |                     |
| 0          |                            |                                |                      |                               |                     |
|            | ව Ex                       | ·                              | X                    |                               |                     |
| ::::       | ⑦ Fir                      |                                |                      |                               |                     |

#### 7. Click **Certificate**.

8. In the Your Certificates tab, you can view the current user certificate on the HYP2003 token.

**NOTE:** Make sure the token is with root chain of CCA and Issuer CA.

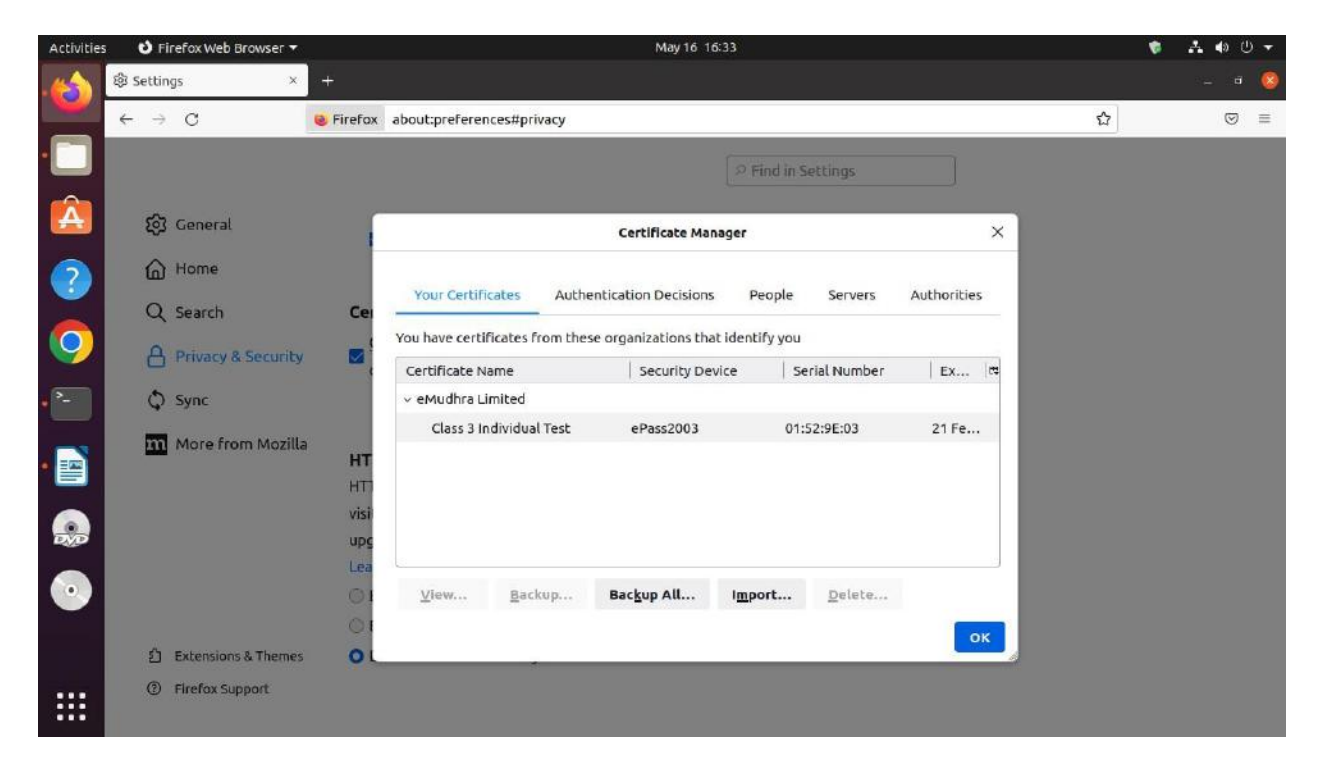

9. Click the **Authorities** tab and find the India PKI. Click **Edit Trust**, then check both checkboxes and click **OK**.

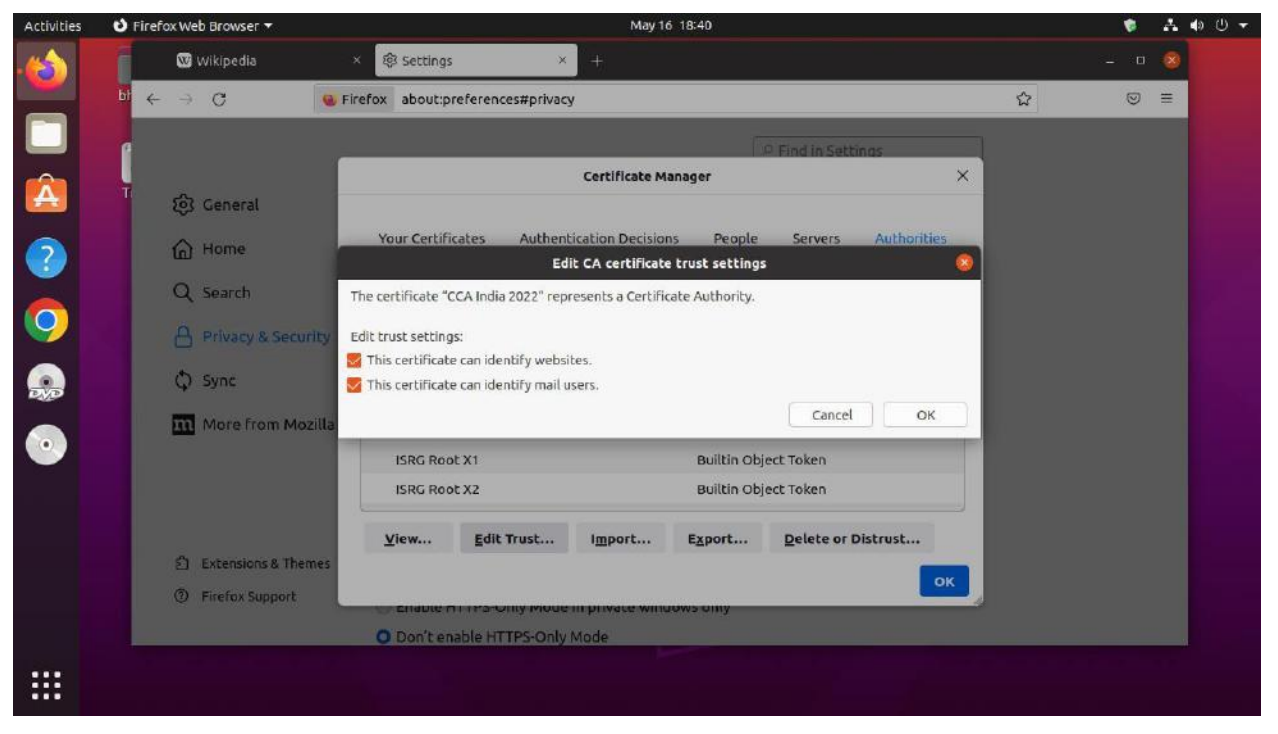

- 10. Open the LibreOffice writer and go to **Tools > Options > Security > Certificate**.
- 11. Make sure Firefox:default-release is selected, then click **OK**.

#### Activities May 16 17:32 🖹 LibreOffice Writer 🔻 A 🐠 🔱 ¢ Untitled 1.odt - LibreOffice Writer File Edit View Inse Options - LibreOffice - Security E - - - - -10.00 LibreOffice Security Options and Warnings Default Style 👻 🖌 User Data ≡ • 4≣ ≭≣ Adjust security related options and define warnings for hidden information in documents. Options.. General At least one signat × Â lignatures View Passwords for Web Connections Print Persistently save passwords for web connections Paths ? ? ? ? ? Protected by a master password (re Fonts A Certificate Path Personalization 1 Application Colors Certificate Path Select or add the correct Network Security Services Certificate directory to use for digital signatures: Accessibility 0 Macro Security... Advanced OpenCL Profile Directory Load/Save firefoxed /home/bharat/.mozilla/firefox/ywo3ztnf.default-releas Certificate.. Language Settings LibreOffice Writer LibreOffice Writer/We LibreOffice Base TSAs.. Charts Internet Help Select NSS path.. Cancel OK • Help Revert Apply Cancel OK .... is 0 chai

## Digital Signing with LibreOffice

If you have a digital certificate, you can sign documents before sending them to ensure the recipient is confident about the documents' authenticity and integrity. LibreOffice can sign not only Open Document Format (ODF) documents, but also any PDF documents including those created by other programs.

Although capable of digitally signing documents, LibreOffice does not have its own public key infrastructure. Instead, it uses the infrastructure of a web browser to sign documents.

### **Mozilla Firefox Browser**

By default, LibreOffice looks for certificates and cryptographic media in the Mozilla Firefox configuration. If you use Firefox, you must set it up before signing documents with LibreOffice. To do so, follow the procedures described in the documents below:

- How to install website certificates on Linux
- Using smart cards on openSUSE Linux

### **Chromium-Based Browsers**

Linux Kamarada 15.1 brings Chromium as default web browser. If you use Chromium (or a Chromium-based browser, such as Google Chrome, Opera, Vivaldi or Brave), you can set up LibreOffice to use it instead of Firefox.

To do so, follow the procedures described in the document below:

• <u>Setting up smart card authentication on Google Chrome / Chromium</u>

### **Digitally Signing ODF Documents**

The Open Document Format (ODF) is the default file format for LibreOffice. The following file types and extensions are all considered ODF documents and can be digitally signed:

- .odt for text documents, opened with Writer
- .ods for spreadsheets, opened with Calc
- .odp for presentations, opened with Impress
- .odg for graphics (diagrams, vector images), opened with Draw
- .odb for databases, opened with Base
- .odf for mathematical equations (formulas), opened with Math

This section will use a .odt file to demonstrate how to digitally sign an ODF document. The steps will be similar for all ODF files using a LibreOffice Suite application.

|                                                                                 |                        | test.odt - LibreOffice Writer |
|---------------------------------------------------------------------------------|------------------------|-------------------------------|
| File Edit View Insert F                                                         | ormat Styles           | Table Form Tools Window Help  |
| New<br>Open<br>Open Remote<br>Recent Documents<br>Close<br>Wizards<br>Templates | )<br>Ctrl+O<br>)       | digitally signed.             |
| Versions<br>Save<br>Save As<br>Save Remote<br>Save a Copy<br>Save All           | Ctrl+S<br>Shift+Ctrl+S |                               |
| Export<br>Export As<br>Send<br>Preview in Web Browser                           | Þ                      |                               |
| <ul> <li>Print Preview</li> <li>Print</li> <li>Printer Settings</li> </ul>      | Shift+Ctrl+O<br>Ctrl+P |                               |
| Properties                                                                      |                        |                               |
| Digital Signatures                                                              | 2                      | Digital Signatures 📡          |
| Exit LibreOffice                                                                | Ctrl+Q                 | Sign Existing PDF             |

1. Open the **File** menu, then navigate to Digital Signatures and click **Digital Signatures**.

- 2. If you are prompted to save the document, click **Yes**.
- 3. In the Digital Signatures window, click **Sign Document**.

|                              | test.od                    | t - LibreOffice Write | er:                               | -                       | • ;         |
|------------------------------|----------------------------|-----------------------|-----------------------------------|-------------------------|-------------|
| ile Edit View Insert Forr    | nat Styles Table Form To   | ols Window Help       |                                   |                         | 3           |
| 🖹 • 🔛 • 💽 • 🚺 🚔              | 🔍 🐰 🗟 🛍 🖌 🛓 🧇              | • 🧼 - 😪 abç           | 1 🔜 - 📖 🗎                         | Α 🚧 🚝 • Ω •             | P4          |
| Default Style - A A          | Liberation Seri 💌 12       | - RIU                 | - A <sup>2</sup> A <sub>2</sub> A | A • / • = =             | =           |
|                              | Di                         | gital Signatures      |                                   |                         | >           |
| he following have signed the | document content:          |                       |                                   |                         |             |
| Signed by                    | Digital ID issued by       | Date                  | Descriptio                        | n Signature type        |             |
|                              |                            |                       |                                   |                         |             |
|                              |                            |                       |                                   |                         |             |
|                              |                            |                       |                                   |                         |             |
|                              |                            |                       |                                   |                         |             |
|                              |                            |                       |                                   |                         |             |
|                              |                            |                       |                                   |                         |             |
|                              |                            |                       |                                   |                         |             |
|                              |                            |                       |                                   |                         |             |
|                              |                            |                       |                                   |                         |             |
|                              |                            |                       |                                   |                         |             |
|                              |                            |                       |                                   |                         |             |
|                              |                            |                       |                                   |                         |             |
|                              |                            |                       |                                   |                         |             |
| Use AdES-compliant signati   | ure when there is a choice |                       |                                   |                         |             |
|                              |                            |                       |                                   |                         |             |
| View Certificate             | Sign Document              |                       | Remove                            | Start Certificate Manao | er          |
| View Certificate             | Sign Document              | <b>k</b>              | Remove                            | Start Certificate Manag | er          |
| View Certificate             | Sign Document              | <u> </u>              | Remove                            | Start Certificate Manag | er          |
| View Certificate Help        | Sign Document              | <u> </u>              | Remove                            | Start Certificate Manag | er<br>Close |
| View Certificate             | Sign Document              | <b>k</b>              | Remove                            | Start Certificate Manag | er<br>Close |
| View Certificate             | Sign Document              |                       | Remove                            | Start Certificate Manag | er<br>Close |
| View Certificate             | Sign Document              | <b>k</b>              | Remove                            | Start Certificate Manag | er<br>Close |
| View Certificate             | Sign Document              |                       | Remove                            | Start Certificate Manag | er          |
| View Certificate             | Sign Document              |                       | Remove                            | Start Certificate Manag | er          |

4. Enter the token's PIN, then select the certificate you want to use to sign the document and click **Sign**.

|                                              | Select Certificate              |       |                 |           | ×            |
|----------------------------------------------|---------------------------------|-------|-----------------|-----------|--------------|
| Select the certificate you want to use for s | igning:                         |       |                 |           |              |
| Issued to                                    | Issued by                       | Туре  | Expiration date | e Certifi | icate usage  |
| ANTONIO VINICIUS MENEZES MEDEIROS            | Autoridade Certificadora SERPRO | X.509 |                 | Digital   | signature, l |
|                                              |                                 |       |                 |           |              |
|                                              |                                 |       |                 |           |              |
|                                              |                                 |       |                 |           |              |
|                                              |                                 |       |                 |           |              |
|                                              |                                 |       |                 |           |              |
|                                              |                                 |       |                 |           |              |
|                                              |                                 |       |                 |           |              |
|                                              |                                 |       |                 |           |              |
|                                              |                                 |       |                 |           |              |
|                                              |                                 |       |                 | View C    | ertificate   |
|                                              |                                 |       |                 |           |              |
| Description:                                 |                                 |       |                 |           |              |
| Help                                         |                                 |       |                 | Cancel    | Sign N       |
| Tich                                         |                                 |       |                 | currect   | Jight R      |

5. In the Digital Signatures window, confirm that the document has been digitally signed and click **Close**.

|        |                                          | Digital Signatures                  |                     |                | ×              |
|--------|------------------------------------------|-------------------------------------|---------------------|----------------|----------------|
| The fo | llowing have signed the document con     | tent:                               |                     |                |                |
|        | Signed by                                | Digital ID issued by                | Date                | Description    | Signature type |
| ۲      | ANTONIO VINICIUS MENEZES MEDEIF          | ROS Autoridade Certificadora SERPRO | 03/12/2020 22:24:42 |                | XAdES          |
|        |                                          |                                     |                     |                |                |
|        |                                          |                                     |                     |                |                |
|        |                                          |                                     |                     |                |                |
|        |                                          |                                     |                     |                |                |
|        |                                          |                                     |                     |                |                |
|        |                                          |                                     |                     |                |                |
|        |                                          |                                     |                     |                |                |
|        |                                          |                                     |                     |                |                |
| 🤵 Th   | ne signatures in this document are valid |                                     |                     |                |                |
| 🕑 Us   | e AdES-compliant signature when there    | is a choice                         |                     |                |                |
|        | View Certificate Si                      | gn Document                         | Remove              | Start Certific | ate Manager    |
|        |                                          |                                     |                     |                |                |
| _      |                                          |                                     |                     |                |                |

|                                                   | test.odt (Signed) - LibreOffice Writer                                       | _ = ×                     |
|---------------------------------------------------|------------------------------------------------------------------------------|---------------------------|
| File Edit View Insert Forma                       | t Styles Table Form Tools Window Help                                        | ×                         |
|                                                   | View Certificate                                                             | × A 🔤 ≅ • Ω • 🖧 »         |
| 31                                                | General Details Certification Path                                           | ×                         |
| The following have signed the d                   | Certificate Information                                                      |                           |
| Signed by                                         |                                                                              | Signature type            |
| ANTONIO VINICIUS MEN                              | This certificate is validated.  Issued to: ANTONIO VINICIUS MENEZES MEDEIROS | XAdES                     |
|                                                   | Issued by: Autoridade Certificadora SERPRORFBv5<br>Valid from:<br>Valid to:  |                           |
| 👒 The signatures in this docun                    |                                                                              |                           |
| ✓ Use AdES-compliant signatur<br>View Certificate |                                                                              | Start Certificate Manager |
| Help                                              |                                                                              | Close                     |
|                                                   | Неір ОК                                                                      |                           |
| Page 1 of 1 8 words, 46 characters                | Default Style English (USA) I 💷 🐼 🦉                                          | D DD 00                   |

### Digitally Signing Existing PDF Documents

LibreOffice also sign any existing PDF documents, including those created by other applications outside LibreOffice.

To sign an existing PDF document using LibreOffice:

- 1. Open the **File** menu, then navigate to Digital Signatures and click **Sign Existing PDF**.
- 2. Open the PDF document you want to sign. LibreOffice will open the document in Read-Only mode.

|      |        |               |            |        | wikipedia.p                                                                              | df (read-on                                                                                                    | ly) - Libr                                                                                 | eOffice                                         | Draw                |                                                   |     | _ =              | × |
|------|--------|---------------|------------|--------|------------------------------------------------------------------------------------------|----------------------------------------------------------------------------------------------------|--------------------------------------------------------------------------------------------|-------------------------------------------------|---------------------|---------------------------------------------------|-----|------------------|---|
| File | Edit V | iew Insert    | Format     | Page   | Shape Tools                                                                              | Window                                                                                                    | Help                                                                                       |                                                 |                     |                                                   |     |                  | × |
|      | • 🗀 •  | •             |            | 81     | 1 Q - 1                                                                                  | $\langle \phi \circ \phi \rangle$                                                                                          | -                                                                                          | :#: 27                                          |                     | <u>Δ</u> · Δ                                      | 0   | • • • • •        | » |
| k    | 1      | This PDF is o | pen in rea | d-only | mode to allow                                                                            | signing the                                                                                                    | existing f                                                                                 | file.                                           |                     | Edit Docum                                        | ent | Sign Document    | × |
| 1.   | +      | 5 I 4 I       | 3 I Z      | ( j    | 1 0 1 Î I                                                                                | ž I š I                                                                                                    | 4 I 5                                                                                      | 1 6 1                                           | - Ż - 1             | i g i ti                                          |     | i i 12 i 13 i 14 | 1 |
| 0.   | 0      |               |            |        | 3/12/2020                                                                                |                                                                                                    | PCF Wilepedia                                                                              |                                                 |                     | an 100 and 100 100 100 100 100 100 100 100 100 10 |     |                  |   |
|      |        |               |            |        | WIKIPEDIA<br>PDF                                                                         |                                                                                                    |                                                                                            |                                                 |                     |                                                   |     |                  |   |
| 1    | -      |               |            |        | The Portable Data<br>file format develop<br>including text form                          | ment Format (PDF) (roduct<br>od by Addre in the 1990s<br>atting and images, in a n                                         | anty: PDF format) o<br>to prevent document<br>anner independent<br>178.9 a                 | of Portable Do                                  | ocum ent Format     |                                                   |     |                  |   |
|      | 2      |               |            |        | PostScript language<br>of a fixed-layout fla<br>meter images and                         | mentioner, and operating of<br>such PDF file encapsulat<br>document, including the on-<br>the information needed to        | s a complete descrip<br>, from, vector graphi<br>display it. PDF w                         | ar<br>dan<br>ar                                 | PDF                 |                                                   |     |                  |   |
|      | -      |               |            |        | standardiost as ISO<br>for its implementat<br>Today, PDF files m                         | 32000 in 2008, and no longe<br>a <sup>[4]</sup><br>ty contain a variety of conten                                          | requires any royaltic                                                                      | n Adab                                          |                     |                                                   |     |                  |   |
|      | - 4    |               |            |        | graphics including l<br>in armotations and<br>content) and threed<br>other data formats. | agical sinucturing elements, t<br>form-fields, layers, rich n<br>mensional objects using U33<br>The PDF specification also | teractive elements a<br>edua (including vid<br>) or PRC, and various<br>provides for encry | stonFilename                                    | .pdf fices 1]       |                                                   |     |                  |   |
| 20.  | - 01 - |               |            |        | and digital signature<br>propiring these four                                            | s, file attachments and metac<br>nus.                                                                                      | ata to enable work fio                                                                     | wis loc terms form<br>Intrame t<br>me dia, type | application/pdf [1] |                                                   |     |                  |   |

3. Click **Sign Document** and follow the procedures described in steps 3-5 in *Digitally Signing ODF Documents* to complete the digital signing process.

# Checking the Digital Signature on ODF Documents and Existing PDF Documents

When you open a digitally signed ODF document or a digitally signed existing PDF document, LibreOffice will inform you that the document is signed. It will also display the Digital Signature icon on the status bar.

|                                                                                                    | -    |
|----------------------------------------------------------------------------------------------------|------|
| test.odt (Signed) - LibreOffice Writer                                                                                                    | x c  |
| File Edit View Insert Format Styles Table Form Tools Window Help                                                                                                    | ×    |
| 🖸 • 🖬 • 💽 • 🚺 🖶 🔍 🐰 🖄 🖄 - 🎍 🧇 • 🛷 • 😪 🕸 👖 🧮 • 🔜 🛍 🗛 🚧 🚝 • Ω • 🥔                                                                                                    | 2 »  |
| Default Style $\bullet$ Ag Ag Liberation Seri $\bullet$ 12 $\bullet$ B $I \ U \ S \ A^2 \ A_2 \ A \ A \ A \ C \ C \ C \ C \ C \ C \ C$                                                                                                    | ≣ »  |
| 7 This document is digitally signed and the signature is valid. Show Signatures ×                                                                                                    | 0    |
|                                                                                                    |      |
|                                                                                                    |      |
|                                                                                                    | A!   |
| This document is going to be digitally signed.                                                                                                    |      |
|                                                                                                    |      |
|                                                                                                    |      |
|                                                                                                    |      |
| Page 1 of 1         8 words, 46 characters         Default Style         English (USA)         I_<         I         I | 100% |
| Digital Signature: The document signature is OK.                                                                                                    |      |
|                                                                                                    |      |

To view the document's digital signature:

- 1. Double-clickthe **Digital Signature** icon on the status bar or click **Show Signatures** on the system message.
- 2. In the Digital Signatures window, select a digital signature and click **View Certificate** to view more details.

**NOTE:** The Certificate Information "This certificate is validated" and the Certification status "This certificate is OK" indicates that LibreOffice has established the Certification Path up to the certificate of a known certificate authority.